## Video link connect IP camera(No PC version)

1. Search for the mobile app "video link" in the Google Play Store or Apple Store or scan the QR code to download.

2. ①For new users, please select "registered account". In the following page, Create Account , and enter your email or mobile number. Fill in the received verification code.

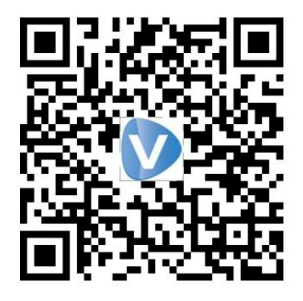

Videolink

② Login with a registered account

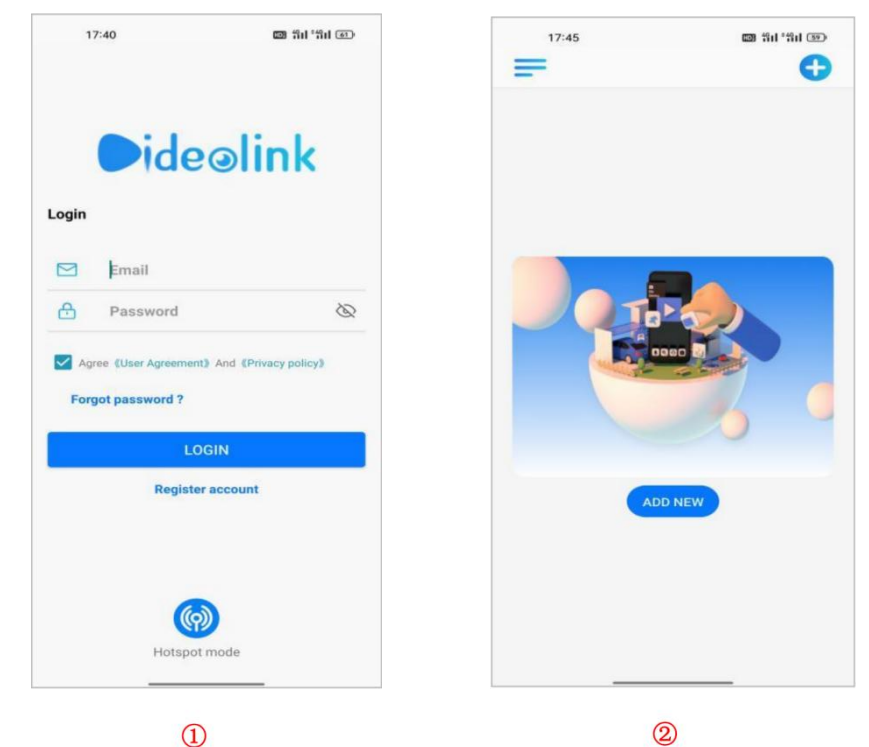

- 3. Connect your phone to the camera in the same LAN, open the mobile APP, and click " = ".
- A >Select Tools and click on "Lan Device".
- B >Click " 😳 " to select the camera whose IP address needs to be modified, and click "Modify Net info" to modify the network settings of the camera.
- C >Select DHCP or Manual Set Up to change the IP address of the camera to be on

the same network segment as the router.

Α

 Image: service@vikylin...
 Image: service@vikylin...

 Image: service@vikylin...
 Image: service@vikylin...

 Image: service@vikylin...
 Image: service@vikylin...

 Image: service@vikylin...
 Image: service@vikylin...

 Image: service@vikylin...
 Image: service@vikylin...

 Image: service@vikylin...
 Image: service@vikylin...

 Image: service@vikylin...
 Image: service@vikylin...

 Image: service@vikylin...
 Image: service@vikylin...

 Image: service@vikylin...
 Image: service@vikylin...

 Image: service@vikylin...
 Image: service@vikylin...

 Image: service@vikylin...
 Image: service@vikylin...

 Image: service@vikylin...
 Image: service@vikylin...

 Image: service@vikylin...
 Image: service@vikylin...

 Image: service@vikylin...
 Image: service@vikylin...

 Image: service@vikylin...
 Image: service@vikylin...

 Image: service@vikylin...
 Image: service@vikylin...

 Image: service@vikylin...
 Image: service@vikylin...

 Image: service@vikylin...
 Image: service@vikylin...

 Image: service@vikylin...
 Image: service@vikylin...

 Image: service@vikylin...
 Image: service@vikylin...

 Image: service@vikylin...
 Image: service@vikylin...

 Image: service@vikylin...
 Image: service@vikylin...
 </tr

| 6        | ₽ 100% <b>=</b> |
|----------|-----------------|
| •        | ත               |
| ModifyN  | etinfo          |
| 00440815 |                 |
|          |                 |
|          |                 |
|          |                 |
|          |                 |
|          |                 |
|          |                 |
|          |                 |
|          |                 |
|          |                 |
|          |                 |
|          |                 |
|          |                 |
|          |                 |

 ModifyNetInfo
 Inverse

 192168.1202
 Inverse

 192168.1202
 Inverse

 Inverse
 Inverse

 Inverse
 Inverse

 Inverse
 Inverse

 Inverse
 Inverse

 Inverse
 Inverse

 Inverse
 Inverse

 Inverse
 Inverse

 Inverse
 Inverse

 Inverse
 Inverse

 Inverse
 Inverse

- 4. Add devices via P2P.
- A >Go back to the main page and click " 😌 "Add Device.
- B >Select "Lan" to add a camera.
- C >Click"No QR Code,Add It Manual".

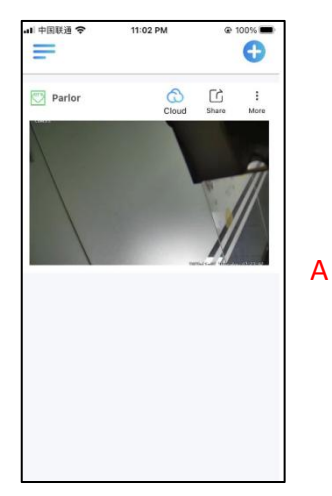

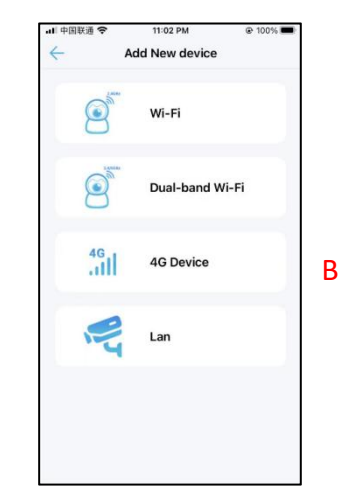

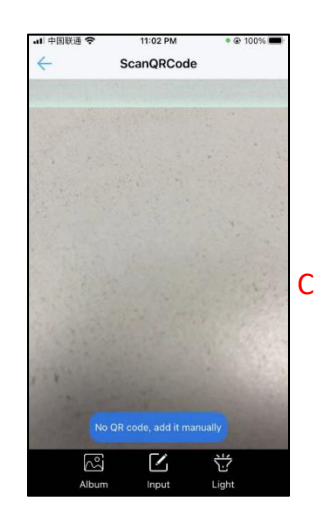

- D >Select the camera you want to add.
- E > Give your camera a name.
- F > Go back to the main page and tap the camera to preview it.

| •II 中国联通 令<br>←          | 11:03 РМ<br>Lan | * @ 100% 페 |   | II 中国联通 ◆ 11:03 PM ● @ 100% ■         ← Bind Device                                 |   | = (         | >    |
|--------------------------|-----------------|------------|---|-------------------------------------------------------------------------------------|---|-------------|------|
| 192.168.1.3<br>AC2307060 | 202             |            |   | ۲                                                                                   |   | Living Room | More |
|                          |                 |            | A | Name: Parlor<br>Parlor Boudoir Gate Front desk<br>Balcony Shop Court<br>Bind Dev/ce | В |             | C    |
|                          |                 |            |   |                                                                                     |   |             |      |